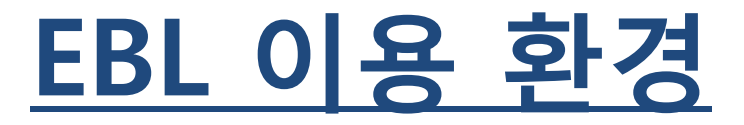

- 1. Internet Explorer, Chrome, Firefox, Safari를 비롯, Linux 지원 (모든 브라우저는 최신 버전에서 이용을 권장합니다.)
- 2. Copy/Print 등의 PDF기능을 이용 하시기 위해서는 Adobe Reader를 설치하여야 합니다. ▲ Get ADOBE READER
- 3. 전권 다운로드를 이용 하시기 위해서는 꼭 Adobe Digital Editions (ADE)를 다운로드 하여야 합니다.
  : Adobe 계정 필요 (무료 생성)

✤ 부분 다운로드는 PDF로 다운로드가 가능하지만, 전 권 다운로드를 이용하실 경우에는 ADOBE DIGITAL EDITIONS로만 이용이 가능합니다.

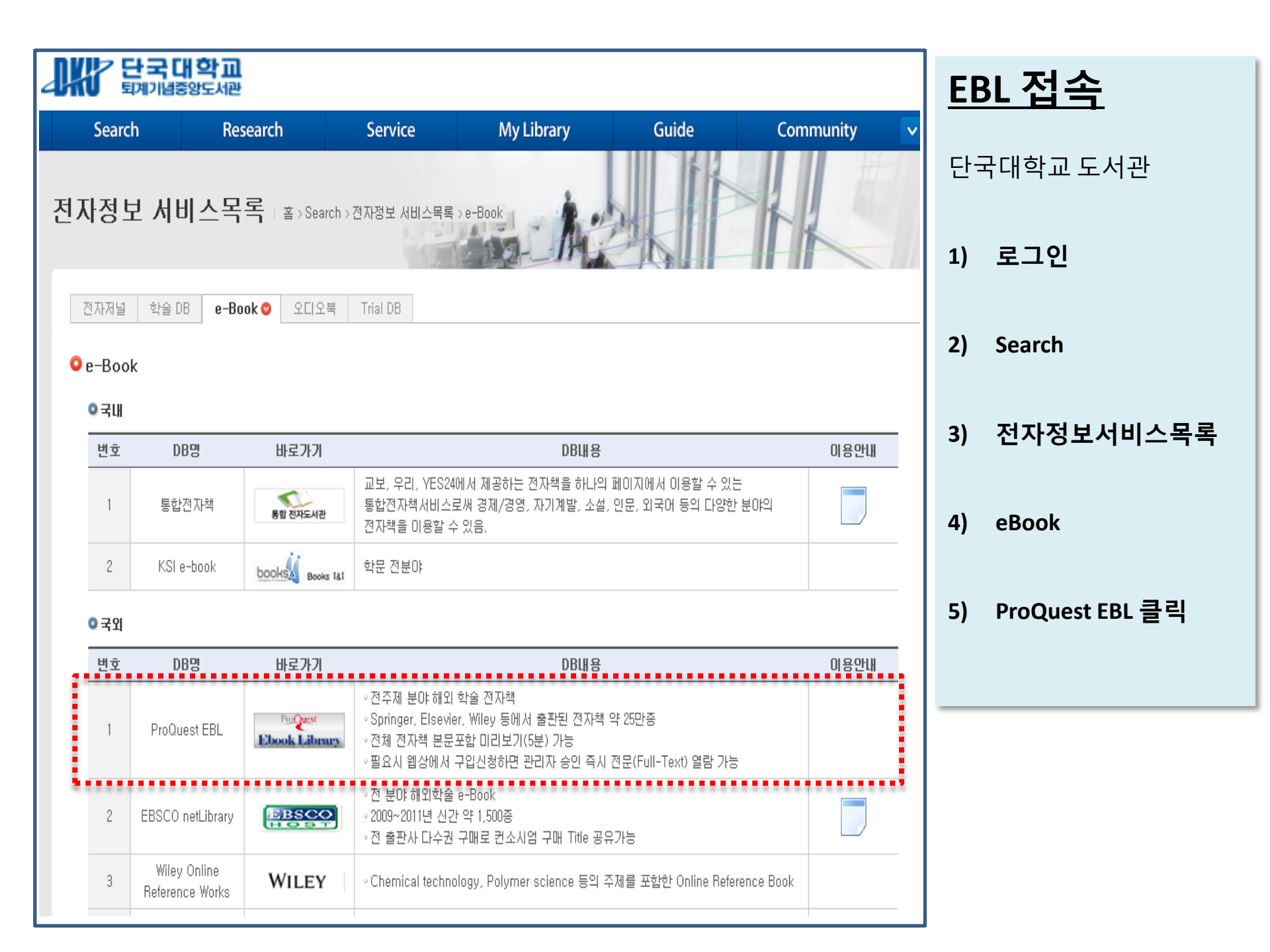

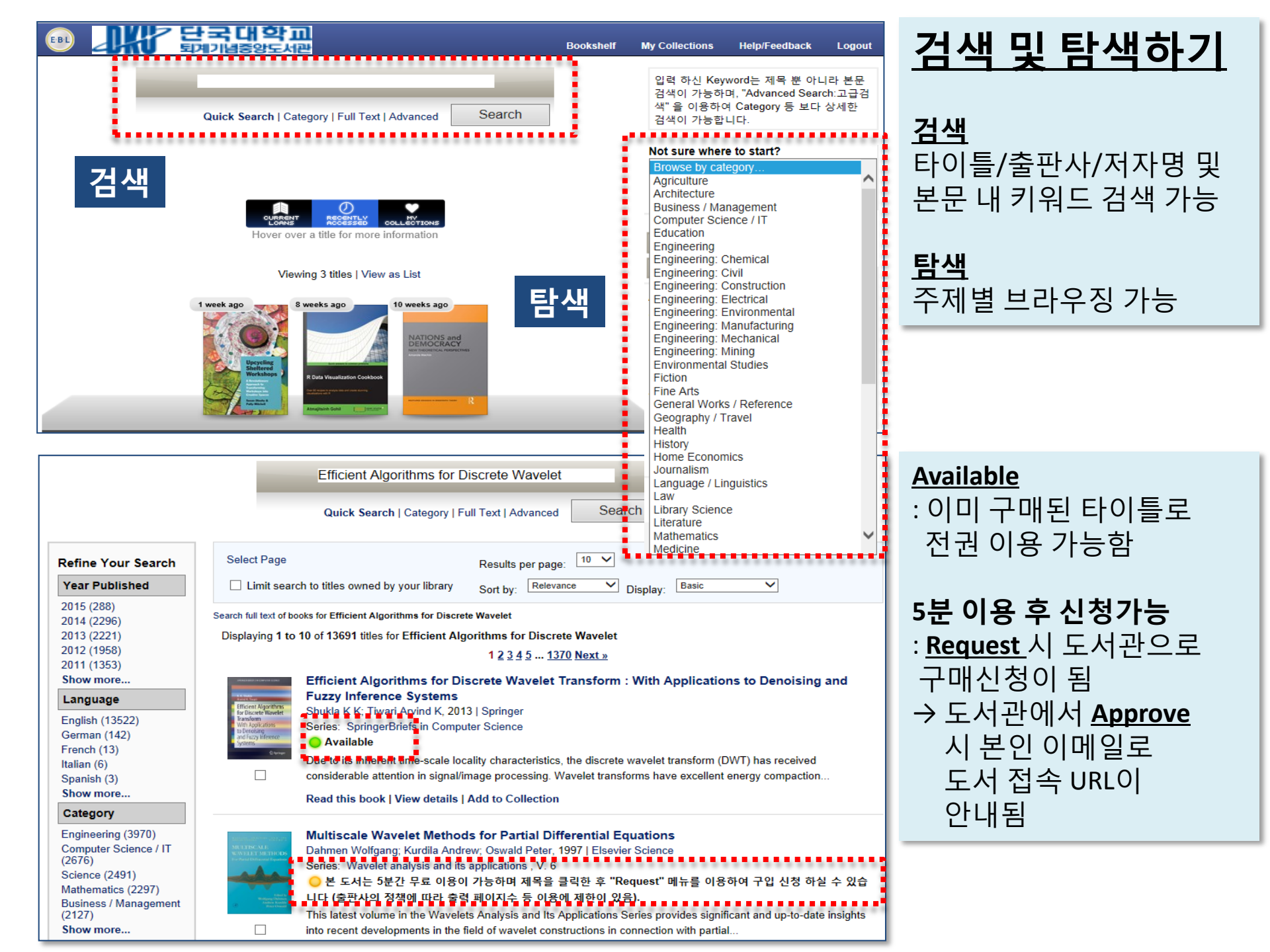

![](_page_3_Figure_0.jpeg)

## <u>Ebook 구매 신청하기</u>

5분간 도서를 무료로 이용한 후 구입을 원할 시에는 **"Request this Book"** 클릭 후 구매 신청서 작성

→ Request 클릭 후 1 day 혹은 Request Purchase 선택하여 신청

|   | Your library does not yet own this book. In order to print,<br>beyond the browse period you're required to request acc<br>notify you via email upon approval. | copy and read<br>ess. Your library will                    |
|---|----------------------------------------------------------------------------------------------------|------------------------------------------------------------|
|   | First Name                                                                                                    |                                                            |
|   | Last Name                                                                                                    |                                                            |
|   | E-mail address                                                                                                    |                                                            |
|   | Confirm E-mail address                                                                                                    | 1 dav(s)                                                   |
|   | Request                                                                                                    |                                                            |
|   | iD Number(황변/교변)                                                                                                    | 1 day(s)<br>Request Purchase (NL)<br>Request Purchase (3U) |
|   | Comments                                                                                                    |                                                            |
| : |                                                                                                    | Request                                                    |

|                                                                                                    |                                                                           |                                                                                                    |                                                                                                    |                                                                                    | • • • • • • • •                                                                                                    |                                                                                                    | •••••                                                                                                    |          |
|----------------------------------------------------------------------------------------------------|---------------------------------------------------------------------------|----------------------------------------------------------------------------------------------------|----------------------------------------------------------------------------------------------------|------------------------------------------------------------------------------------|----------------------------------------------------------------------------------------------------|----------------------------------------------------------------------------------------------------|----------------------------------------------------------------------------------------------------|----------|
| E·B·L SML MED LGE                                                                                                    | « « <u>3</u> 3                                                            | of 206 🔿 🚿 💥                                                                                                    | (COPY PRINT)                                                                                                    | PDF                                                                                | IMAGE                                                                                                    | DICTIONARY                                                                                                    | READ ALOUD                                                                                                    |          |
| Library > EBL > Ocean Continue This Dec<br>Institutions and<br>the Economy<br>Help/Feedbau<br>Cover<br>Cover<br>Copyright<br>Contents                                                                                          | Hide Details Contents Search N                                            | Starbucks<br>drink, and<br>leave the w<br>– muted, j<br>French-sou<br>aromas, an<br>and among<br>It is a so<br>ers can at<br>they belon<br>create, in o<br>Schultz, "a<br>break, liste<br>questions o | <b>3 a b c b c b c c c d c d d d d d d d d d d</b>                                                                                                    | bed win<br>as V<br>ing per<br>nomer<br>nent o<br>tarbuc<br>hborh<br>pond<br>e" (Sc | hop, requ<br>For a few<br>nto a sop<br>ith trendy<br>Venti or<br>eople both<br>perience d<br>nt and fin<br>of the pop<br>cks founde<br>ood spot<br>er univers<br>hultz 199 | esting a cust<br>w minutes, the<br>obisticated ar<br>music, Itali<br>Grande), wo<br>behind the c<br>uring which c<br>and confirmation<br>out confirmation<br>out confirmation<br>and CEO F<br>where you can<br>cal or even wh<br>7: 12). In the | an and<br>an and<br>onderful<br>c tters<br>c om-<br>c that<br>e y to<br>H vard<br>n ke a<br>ni sical<br>e gin- |          |
| <ul> <li>Figures and Tables</li> <li>Abbreviations</li> <li>Acknowledgments</li> <li>Part I Introduction</li> <li>1 Institutions and the Economy</li> <li>Part II The Impact of Institutions</li> <li>2 Individuals</li> </ul> | lotes Download                                                            | ning, it am<br>has evolved<br>that their p<br>little higher<br>respectable<br>specialty of<br>with a mor<br>paper cup s                                                                               | ounted to pure self<br>l into something q<br>urchases can help<br>c, certainly, but so t<br>life and forests can<br>utlets (Bacon et al.<br>al dimension (How<br>stated in late 2010; | -indul<br><u>Ek</u><br>1.<br>2                                                     | lgence. Or<br>DOOL<br>화면 크<br>페이지                                                                                                    | ver time, how<br>( <b>읽기</b><br>의기조절                                                                                                    | 7 r, it                                                                                                    |          |
| <ul> <li>3 Organizations</li> <li>4 National Economies</li> <li>5 International Economy</li> <li>Part III Conclusion</li> <li>6 Challenges and Future Research</li> <li>References</li> <li>Index</li> </ul>                   |                                                                           | You. Bou<br>traded co<br>a coffee.<br>from farn<br>Starbucks<br>pounds –<br>our size fo                                                                                                    | ight 228 million p<br>ffee last year. Every<br>And just by doing t<br>mers who are good to<br>bought 65% of our<br>and we're working v<br>or good, and you ma                         | 2.<br>3.<br>4.                                                                     | 해당 파<br>텍스트<br>Single                                                                                                    | 비이지 혹은<br>를 <b>copy</b><br>page / R                                                                                                    | 은 페이지 내<br><b>하기</b><br>ange 지정 /                                                                              | 선택한<br>/ |
| 목차<br><                                                                                                    | <ul> <li>Hide : 좌측피</li> <li>Details : 상서</li> <li>Search : 본둔</li> </ul> | A symbol<br>Planet ™ –<br>Products<br>such as t<br>H널 숨기기<br> 정보표시<br>- 내 검색<br>이려                                                                                                    | accompanied by<br>You and Starbuck<br>, then, are very ric<br>ee taste of coffee. B                                                                                                   | 5.<br><b>6.</b>                                                                    | Chapte<br>읽고 있<br><b>전환</b> 하<br>소리내                                                                                                    | er 지정하<br>있는 페이기<br>여 읽기<br><b>어 읽기 (</b>                                                                                                    | 여 <b>인쇄하기</b><br>지 PDF/Ima<br>본문 듣기)                                                                           | ge로      |
|                                                                                                    | • Download :<br>(Adobe Digi                                               | 집덕<br>전권 다운로드<br>tal Edition 필요)                                                                                                    |                                                                                                    |                                                                                    |                                                                                                    |                                                                                                    |                                                                                                    |          |

![](_page_5_Picture_0.jpeg)